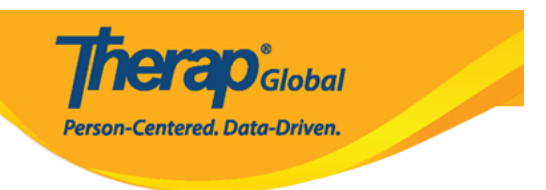

# Individual Data form (IDF) - Pag-Edit ng Individual Data

Ang **Individual Data form (IDF)** ay naglalaman ng mga impormasyon na ukol sa individual na kailangan para sa kanilang pangangalaga. Ang mga users ay pwede ilagay ang mga impormasyon na kinakailangan ng kanilang organisasyon. Ang mga impormasyon na ilalagay sa IDF ay lalabas din sa **Emergengy Data Form (EDF)**, sa demographic report at sa iba pang mga report ng system. Ang IDF at EDF ay madali lamang i-convert sa .pdf format upang maiprint o maibahagi.

Ang mga sumusunod ay ang mga bahagi ng Individual Data Form:

- Identification Data
- Medical Information
- Guidelines
- Behavior

1. Upang makapag enter at mag update ng impormasyon sa **Individual Data** form, i-click ang **Individual** Tab na asa Dashboard.

| To Do                   | Car                          | e                                                                              |
|-------------------------|------------------------------|--------------------------------------------------------------------------------|
| Individual              | T-Log                        | New   Search   Archive                                                         |
| Health                  | Case Note                    | New   Search   Archive  <br>Bulk PDF                                           |
| Admin                   | General Event Reports (GER)  | New   Search                                                                   |
| Agency<br>Reports       | GER Resolution               | New   Unaddressed GERs  <br>Open Resolutions  <br>Open Investigations   Search |
| Individual<br>Home Page | Multi-Individual Event (MIE) | New   Search                                                                   |

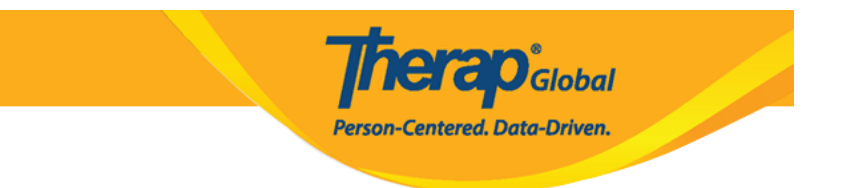

2. Pagkatapos ay i-click ang **Search** sa hilera ng **Individual Data** sa bahagi ng **Care**.

| To Do                   | Ca                           | re                                                 |
|-------------------------|------------------------------|----------------------------------------------------|
| Individual              | T-Log                        | New   Search   Archive                             |
| Health                  | Case Note                    | New   Search   Archive  <br>Bulk PDF               |
| Admin                   | General Event Reports (GER)  | New   Search                                       |
| Agency<br>Reports       | Multi-Individual Event (MIE) | New   Search                                       |
|                         | Witness Report (GER)         | Search                                             |
| Individual<br>Home Page | Event Summaries              | View                                               |
| Settings                | ISP Data                     | New   Search   Report  <br>Search Report   Archive |
|                         | ISP                          | New   Search   Review  <br>Acknowledge   Archive   |
|                         | ISP Program                  | New   Search   Archive  <br>Acknowledgement Report |
|                         | ISP Program Template Library | New   Draft   Published  <br>Search                |
|                         | Global Template Library      | Search ISP Template                                |
|                         | Individual Data 🛛 🗕          | Search                                             |
|                         | Time Tracking                | Record Data   View                                 |

3. Ang **Individual Search** page ay bubukas upang mahanap ang nais na individual. I-type ang pangalan ng individual (lalabas ang mga pangalan ng **individual** sa pag type ng unang tatlong letra ng first o last name ng individual. Piliin ang nais at ito ay lalabas sa box). I click ang **Search** button sa ibabang bahagi ng page.

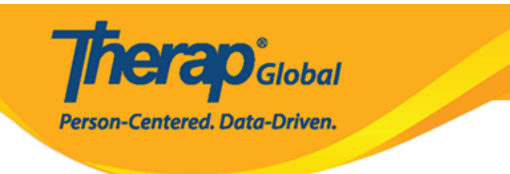

| Individual Search      |                                |
|------------------------|--------------------------------|
| Individual             | ang Q                          |
| Social Security Number | Angela Mary<br>Thabang Motseko |
| Medicaid Number        |                                |
| Medicare Number        |                                |
| Form ID                |                                |
| Birth Date From        | MM/DD/YYYY 🗰                   |
| То                     | MM/DD/YYYY 🗰                   |
| Admission Date From    | MM/DD/YYYY 🗰                   |
| То                     | MM/DD/YYYY 🚔                   |
| ID Number              |                                |
| ІД Туре                | - Please Select -              |
| Program (Site)         | Search                         |
| Entered By             | Search                         |
| Status                 | - Please Select -              |
|                        |                                |
| ▲ Clear Selection      |                                |
|                        |                                |
| Cancel                 | Search                         |

4. From the **Individual Search** page, Click on the name of the Individual, and his/her **Individual Data** form will be presented.

|                                |                 |                           |   |                    |   |                      |       |     |            |                                 |   | <b>The</b><br>Person-Ce         | <b>Y</b><br>ento | ap<br>ered. Dat       | )°<br>C | <b>Flobal</b><br>Driven. |   |                 |             |
|--------------------------------|-----------------|---------------------------|---|--------------------|---|----------------------|-------|-----|------------|---------------------------------|---|---------------------------------|------------------|-----------------------|---------|--------------------------|---|-----------------|-------------|
| Individual Search              | )               |                           |   |                    |   |                      |       |     |            |                                 |   |                                 |                  |                       |         |                          |   | 15              | • Records   |
| Form ID \$                     | Individual      | Social Security<br>Number | ¢ | Medicaid<br>Number | ¢ | Medicare<br>Number ‡ | Statu | s ¢ | Birth Date | Entered By                      | ¢ | Admitted By \$                  | Las              | t Updated By          | \$      | Admission<br>Date        | ¢ | ID Number<br>\$ | Time Zone   |
| IDF-DEMOTPHL-<br>G7Q29D7EDMULW | Mary,<br>Angela |                           |   |                    |   |                      | Admit | ted | 05/01/2010 | Rahman, Ferdaus /<br>Supervisor |   | Rahman, Ferdaus /<br>Supervisor | Rah<br>Tea       | iman, Imran /<br>cher |         | 01/01/2017               |   |                 | Asia/Manila |
| Showing 1 to 1 of 1 entries    |                 |                           |   |                    |   |                      |       |     |            |                                 |   |                                 |                  |                       |         |                          |   | Previous        | 1 Next      |

5. Magpunta sa ibabang bahagi ng page at I-click ang **Edit Individual Date** button para makita ang form na pwede nang baguhin.

|                                                                                                    | PDF                  |                  |           |                |
|----------------------------------------------------------------------------------------------------|----------------------|------------------|-----------|----------------|
|                                                                                                    | Display PDF          |                  |           |                |
| and the second second second second second second second second second second second second second second second |                      |                  |           |                |
| Back                                                                                                    | Edit Individual Data | Mark as Deceased | Discharge | Send via SComm |
|                                                                                                    |                      |                  |           |                |
|                                                                                                    |                      |                  |           |                |

## **Identification Data**

Sa bahagi na ito, maaring ilagay ng user ang anumang impormasyon depende sa pangangailangan ng kanilang ahensya.

1. Sa bahaging ito nilalaman ang mga basic na demographics information ng isang individual. Maaaring ilagay ang **Birth Date**, **Photo**, **Gender**, **Race**, **Characteristics**, **Citizenship**, **Address** etc. Ang mga item na opsyonal ay lalabas sa anumang report kapag ito ay nilagyan ng impormasyon.

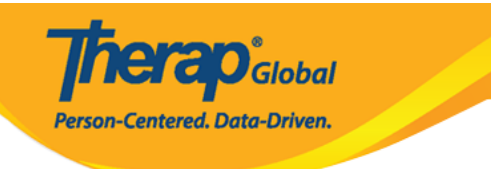

| Identification Data           |                                        |                                               | Jump to          |
|-------------------------------|----------------------------------------|-----------------------------------------------|------------------|
|                               |                                        |                                               |                  |
| First Name:*                  | Angela                                 | Last Name:*                                   | Mary             |
| Middle Name:                  |                                        | Suffix:                                       |                  |
| SSN:                          |                                        | Birth Date:                                   | 05/01/2010       |
|                               | Format: xxx-xx-xxxx or xxxxxxxxx       |                                               |                  |
| Photo 1                       |                                        | Date:                                         | Remove Reset Add |
|                               |                                        |                                               |                  |
|                               |                                        |                                               |                  |
|                               |                                        |                                               |                  |
|                               |                                        |                                               |                  |
|                               |                                        |                                               |                  |
|                               |                                        |                                               |                  |
| Photo 2                       |                                        | Photo 2                                       |                  |
|                               | NONE                                   | Date:                                         | Remove Add       |
| Gender:                       | Please Select 🗸                        | Goes By:                                      |                  |
| Medicaid Number:              |                                        |                                               |                  |
| ID Type:                      | - Please Select -                      | JD Number:                                    |                  |
| Additional ID Type:           | - Please Select -                      | <ul> <li>Additional<br/>ID Number:</li> </ul> |                  |
| Race:                         | Available Items Add all                | elected Items                                 | Remove all       |
|                               | American Indian/Alaskan Native + ^ Fil | ipino                                         | _                |
|                               | Asian +                                |                                               |                  |
|                               | Asian Indian +                         |                                               |                  |
|                               | Black/African American +               |                                               |                  |
|                               | Declined +                             |                                               |                  |
|                               | Guamanian or chamorro 🛛 + 👻            |                                               |                  |
|                               |                                        |                                               |                  |
| Ethnicity/Hispanic<br>Origin: | - Please Select - V                    |                                               |                  |
| Height:                       | 3 v Feet 2 v                           | Inch                                          |                  |
| Weight Range:                 | From 50 lbs To 52 lbs                  |                                               |                  |
| Hair Color:                   | Black                                  | Other:                                        |                  |
| Eye Color:                    | Brown v                                | Other:                                        |                  |
| Characteristics:              | 3000 characters left                   |                                               |                  |
|                               | gets a bit hyper at times              |                                               |                  |
|                               |                                        |                                               |                  |
|                               |                                        |                                               |                  |
| Deimana Oral                  |                                        | 041                                           |                  |
| Language:                     | Other ~                                | other:                                        | Filipino         |
| Primary Written<br>Language:  | Other v                                | Other:                                        | Filipino         |
| Interpreter Needed            | ⊖Yes ⊖No ⊖Unknown                      |                                               |                  |
| Religion:                     | Buddhist v                             | Other:                                        |                  |
| Citizenship:                  | Other 🗸                                | Other:                                        | Filipino         |
| Marital Status:               | - Please Select - 🗸                    | Marital<br>Status Data                        |                  |
| Admission Date:               | 01/01/2017                             | Status Date.                                  |                  |
| Date of Discharge:            |                                        |                                               |                  |
| Date of Death:                |                                        |                                               |                  |
| Individual's Time             |                                        |                                               |                  |
| Zone:*                        | Asia/Manila v                          |                                               |                  |
| Living<br>Arrangement:        | - Please Select -                      | ~                                             |                  |
| Addross                       |                                        |                                               |                  |
| Address                       |                                        |                                               |                  |
| Residential Address           |                                        |                                               |                  |
| Site                          | ' Please Select V                      |                                               |                  |
| Attention or in care          | ot:                                    |                                               |                  |
| Street 1:                     | 1118 Roxas Boulevard, cor Street       | 2:                                            |                  |
| Country:                      | Philippines v                          |                                               |                  |
| State<br>City:                | Counts                                 | <i>/</i> :                                    |                  |
| ZIP:                          |                                        |                                               |                  |
|                               | •                                      |                                               |                  |
| Location                      | •                                      |                                               |                  |
| Primary Phone:                | Secon                                  | dary Phone:                                   |                  |
| Additional Phone:             |                                        |                                               |                  |
|                               |                                        |                                               |                  |
| Mailing Address               |                                        |                                               |                  |
| Same as Reside                | ntial Address                          |                                               |                  |
| Street 1:                     |                                        | <b>.</b>                                      |                  |
| Country:                      | Dhilippings                            | •                                             |                  |
| State                         | Philippines V                          |                                               |                  |
| City:                         | County                                 | <i>r</i> :                                    |                  |
| ZIP:                          |                                        |                                               |                  |
| Primary Phone:                | Second                                 | dary Phone:                                   |                  |
| Additional Phone:             |                                        |                                               |                  |
| E-mail:                       |                                        |                                               |                  |
| nial ni                       |                                        |                                               |                  |
| Birth Place                   |                                        |                                               |                  |
| Country:                      | Philippines V Other:                   |                                               |                  |
| State                         |                                        |                                               |                  |
| City:                         |                                        |                                               |                  |

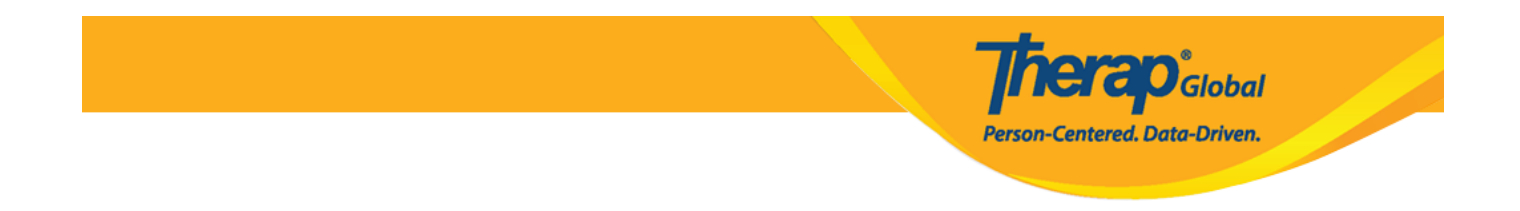

2. Upang makapag lagay ng photos ng individual, i-click ang **Add** or **Remove** sa bahagi ng Photo area. Kapag i-click ang Add ito ay bubukas ng Upload Image window.

I-click ang **Choose File** button, hanapin ang nais na imahe at I-double click ito, pagkatapos ay i-click ang **Upload Image** button.

Makikita ang thumbnail view ng imahe na iyong napili sa photo area.

| Photo 1 Date:                                                         | Remove Reset Add                                                                                                    |
|-----------------------------------------------------------------------|----------------------------------------------------------------------------------------------------|
| 🎁 Therap :: Upload Image - Google Chrome                              | - 🗆 X                                                                                                    |
| Therap Services LLC [US]   secure.th                                  | nerapglobal.net/ma/common                                                                                                    |
| Upload Im                                                             | nage                                                                                                    |
| Name Choose File No file ch                                           | nosen                                                                                                    |
| 70 Open                                                               | ×                                                                                                    |
| ← → ✓ ↑  Kew Volume (E:) > Avatar                                     | ✓ Ö Search Avatar 🔎                                                                                                    |
| Organize 🔻 New folder                                                 | BB 🕶 🛄 💡                                                                                                    |
| Quick access     Quick access     Desktop     Downloads     Documents | Selected-Avatars-190303-04           Selected-Avatars-190303-05           Selected-Avatars-190303-05           Selected-Avatars-190303-06           Selected-Avatars-190303-07 |
| Dicturee     File name: Angela Mary_2                                 | All Files     Open     Cancel                                                                                                    |
| Cancel                                                                | Upload Image                                                                                                    |

Maaari kang maglagay ng dalawang imahe ng individual. Ang bawat imahe ay hindi dapat lalagpas ng 3MB, at jpg at jpeg files lamang ang maaaring i-upload.

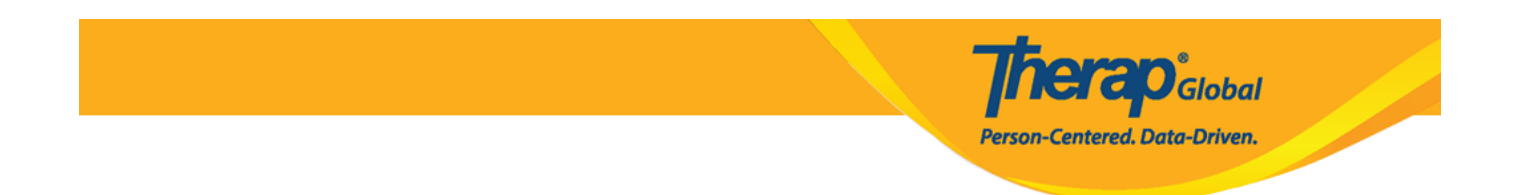

3. Upang makapili ng **Gender** ng Individual, i-click ang drop down menu at piliin ang gender ng individual.

| Gender:          | Please Select V |  |
|------------------|-----------------|--|
| Medicaid Number: | Please Select   |  |
| ID Type:         | Female          |  |
|                  | Unknown         |  |

4. Pillin ang **Race** ng individual, i-click ang plus (+) icon mula sa **Available Items**. Ang napiling race ng individual ay makikita sa **Selected Items**.

| Race: | Available Ite    | ms                     | Add all | Selected Iter | ns            | Remove all |   |
|-------|------------------|------------------------|---------|---------------|---------------|------------|---|
|       | Asian Indian     |                        | + 🔺     |               |               |            |   |
|       | Black/African Am | erican                 | + _     |               |               |            |   |
|       | Chinese          |                        | +       |               |               |            |   |
|       | Declined         |                        | +       |               |               |            |   |
|       | Filipino         |                        | +-      |               |               |            |   |
|       | Guamanian or cha | amorro                 | +       |               |               |            |   |
|       | Japanese         |                        | + .     |               | )             |            |   |
|       |                  |                        |         | I             |               |            |   |
| Rac   | te:              | Available Items        |         | Add all       | Selected Item | s          |   |
|       |                  | Asian Indian           |         | + .           | Filipino      |            | _ |
|       |                  | Black/African American |         | +             |               |            |   |
|       |                  | Chinese                |         | +             |               |            |   |
|       |                  | Declined               |         | +             |               |            |   |
|       |                  | Guamanian or chamorro  | )       | +             |               |            |   |
|       |                  | Japanese               |         | +             |               |            |   |
|       |                  | Korean                 |         | + -           |               |            |   |
|       |                  |                        |         | Ţ             |               |            |   |
|       |                  |                        |         |               |               |            |   |

5. Optional lamang ang **Address**, ngunit upang hindi magkaroon ng error sa pag-save palitan ang bansa mula sa USA sa bansa kung nasaan ka.

Therap Global Person-Centered. Data-Driven.

| Re | esidential Address                                                                                                    |                                      |                  |  |
|----|----------------------------------------------------------------------------------------------------|--------------------------------------|------------------|--|
| Re | esidential Program /<br>te                                                                                                    | Please Select <b>▼</b>               |                  |  |
| At | ttention or in care of:                                                                                                    |                                      |                  |  |
| St | reet 1:                                                                                                    |                                      | Street 2:        |  |
| Co | ountry:                                                                                                    | USA                                  | ¥                |  |
| St | ate                                                                                                    | Please Select 🔻                      |                  |  |
| Ci | ty:                                                                                                    |                                      | County:          |  |
| ZI | P:                                                                                                    |                                      |                  |  |
|    | cation                                                                                                    | •                                    |                  |  |
|    | Cation                                                                                                    | _                                    |                  |  |
| Pr | imary Phone:                                                                                                    |                                      | Secondary Phone: |  |
| Ad | dditional Phone:                                                                                                    |                                      |                  |  |
|    | Residential Address<br>Residential Program<br>Site<br>Attention or in care<br>Street 1:<br>Country:<br>State<br>City:<br>ZIP: | s n / Please Select  of: Philippines | Street 2:        |  |
|    | Location                                                                                                    | <b>Q</b>                             |                  |  |

Paalala: Kung hindi napalitan ang bansa na USA, iyong makikita ng ganitong error kapag isave ang form.

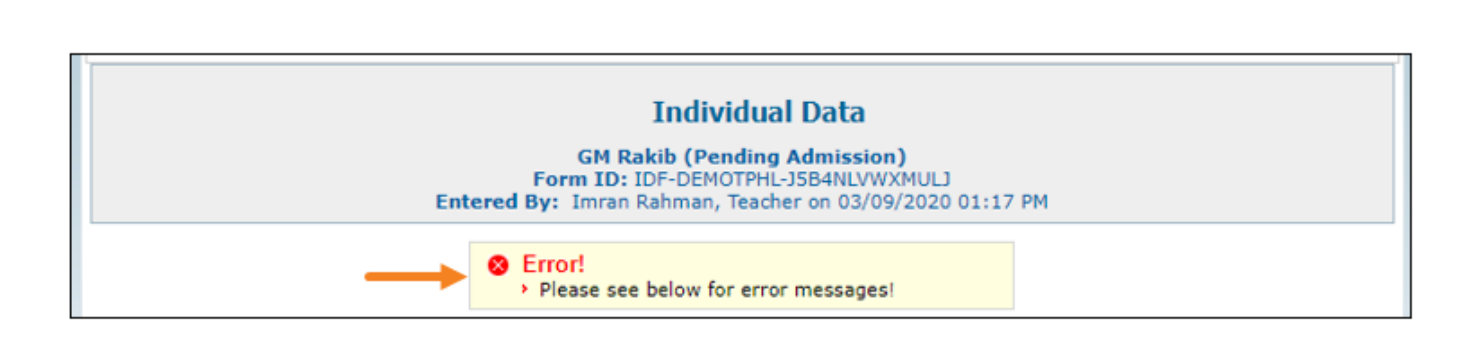

**NETAO**Global

Person-Centered. Data-Driven.

| Residential Address           |                 |                |  |
|-------------------------------|-----------------|----------------|--|
| Residential Program /<br>Site | Please Select ▼ |                |  |
| Attention or in care of:      |                 |                |  |
| Street 1:                     |                 | Street 2:      |  |
| Country:                      | USA             | · · ·          |  |
| State Required                | Please Select ▼ |                |  |
| City:                         |                 | County:        |  |
| ZIP:                          |                 |                |  |
| Location                      | <b>Q</b>        |                |  |
|                               |                 | Constant Phone |  |

#### **Medical Information**

Sa bahaging ito ay maaring ilagay ang mga pangunahing impormasyon na kinakailangan para sa pangangalagang medikal ng individual tulad ng **Emergency Orders**, **Adaptive Equipment**, **Blood Type** etc. Ito ay opsyonal lamang

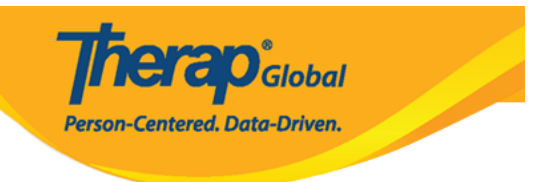

| Medical Information        |                                                                        |         |
|----------------------------|------------------------------------------------------------------------|---------|
|                            |                                                                        | Jump to |
| Emergency Orders:          | About 2929 characters left                                             |         |
|                            | Mary may have breathing problems. Therefore, she must carry a inhaler. | in      |
|                            |                                                                        |         |
| Adaptive Equipment:        | About 2960 characters left                                             |         |
|                            | She doesn't need any adaptive equipment.                               | 11      |
| Blood Type:                | A+ •                                                                   |         |
| Developmental Disability:  | Cerebral Palsy Epilepsy Autism Neurological Impairment Other           |         |
| Intellectual Disability:   | ◯ Mild ◯ Moderate ◯ Severe ◯ Profound ◯ Unspecified                    |         |
| Primary Care Physician:    | Add Primary Care Physician                                             | Clear   |
| Other Medical Information: | 3000 characters left                                                   |         |
|                            |                                                                        | 1       |

## Guidelines

Ang bahaging ito ay opsyonal lamang, dito nillalaman ang mga patungkol sa daily living activities ng individual. Kasama rito ang mga guideline patungkol sa **dietary**, **eating**, **communication**, **supervision**, **toileting** at **bathing**.

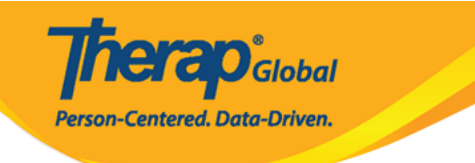

| Guidelines                               |                                                                                                    |                      |
|------------------------------------------|----------------------------------------------------------------------------------------------------|----------------------|
| Ourdennes                                |                                                                                                    | Jump to              |
|                                          |                                                                                                    |                      |
| Guidelines:                              | About 2967 characters left<br>Mary, can eat only processed foods                                                                                                    |                      |
|                                          | hary can cat only processed roods                                                                                                    |                      |
|                                          |                                                                                                    |                      |
|                                          |                                                                                                    |                      |
| Fating Guidelines:                       | About 2967 characters left                                                                                                    |                      |
| Luting Guidemest                         | She needs assistance while eating                                                                                                    |                      |
|                                          |                                                                                                    |                      |
|                                          |                                                                                                    |                      |
|                                          |                                                                                                    |                      |
| Communication                            | - Please Select -                                                                                                    |                      |
| Modality:                                | - Please Select -                                                                                                    |                      |
| Other:                                   | Communication Device                                                                                                    |                      |
|                                          | Non-Verbal                                                                                                    |                      |
|                                          | Sign                                                                                                    |                      |
|                                          | Verbal                                                                                                    |                      |
| Communication                            | Other                                                                                                    |                      |
| Comments:                                |                                                                                                    |                      |
|                                          |                                                                                                    |                      |
|                                          |                                                                                                    |                      |
|                                          |                                                                                                    |                      |
| Supervision:                             | Assistance for personal care  V Other:                                                                                                    |                      |
| Supervision                              | 3500 characters left                                                                                                    |                      |
| Comments:                                |                                                                                                    |                      |
|                                          |                                                                                                    |                      |
|                                          |                                                                                                    |                      |
|                                          |                                                                                                    |                      |
| Food Texture:                            | Whole or Normal consistency                                                                                                    |                      |
| Liquid<br>Consistency:                   | - Please Select - 🔻                                                                                                    |                      |
| Referral Source:                         | 3000 characters left                                                                                                    |                      |
|                                          |                                                                                                    |                      |
|                                          |                                                                                                    |                      |
|                                          |                                                                                                    |                      |
|                                          |                                                                                                    |                      |
| Toileting Status:                        | Requires Physical Assistance/Equipment 🔻                                                                                                    |                      |
| Bathing Status:                          | Requires Support to Bath/Shower 🔻                                                                                                    |                      |
| Mealtime Status:                         | Requires Support to Eat                                                                                                    |                      |
| Guardian of Self                         | ◯ Yes ◯ No . ● Unknown                                                                                                    |                      |
| Do not notify Far<br>Reportable(Medium r | mily/Guardian as there is written advice that they do not want to be notified for incidents<br>notification level), Serious Reportable(High notification level) or have Abuse/Neglect spec | defined as<br>ified. |

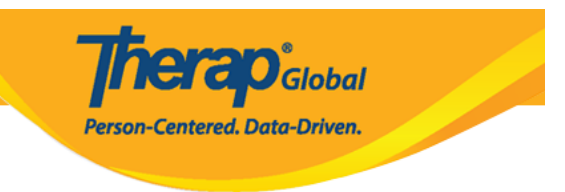

#### **Behavior**

Sa bahaging ito ng **Behavior Management** maaring ilagay ang mga concerns patungkol sa behavior ng individual at kung may mga kaakibat na behavior plans.

| Behavior ————        |                                                              |  |  |  |  |  |
|----------------------|--------------------------------------------------------------|--|--|--|--|--|
| Behavior Management: | 3000 characters left                                         |  |  |  |  |  |
|                      | Need to handle her very carefully when she is in a bad mood. |  |  |  |  |  |
|                      |                                                              |  |  |  |  |  |
|                      |                                                              |  |  |  |  |  |
|                      |                                                              |  |  |  |  |  |
|                      |                                                              |  |  |  |  |  |

Matapos malagay ang mga nais na i-edit, i-click ang Save button sa ibabang bahagi ng form.

|      |  |  |  |               | <u></u> |
|------|--|--|--|---------------|---------|
| Back |  |  |  | $\rightarrow$ | Save    |
|      |  |  |  |               |         |

Matapos masave, makikita ang mensahe na "Succesfully Saved". Patunay na naedit ang IDF.

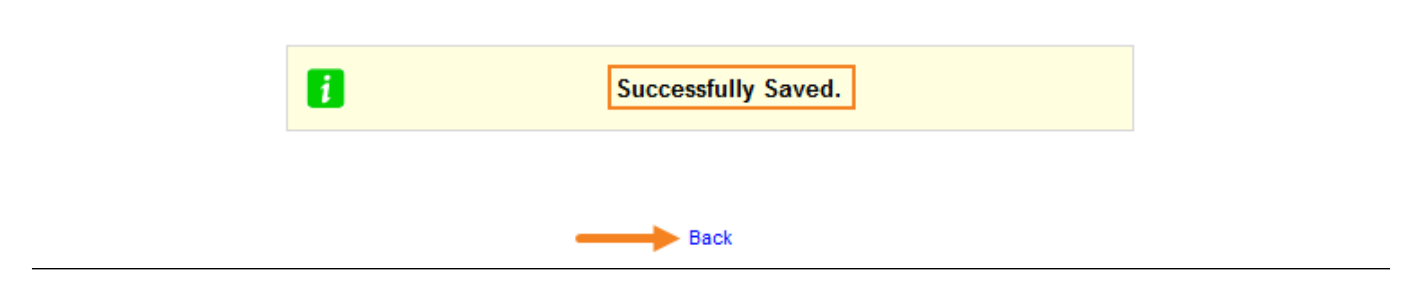

I-click ang **back** upang bumalik sa **Individual Data** form page.